## 1. 請至 SCOPUS 網頁(網址:

https://www.scopus.com/search/form.uri?zone=TopNavBar&origin=searchbasic),點選「作者」, 輸入「作者姓氏」及「作者名字」(英文),輸入「機構-National Chin-Yi University of Technology Taiwan」,點選「搜尋」。

| 文獻 作者 搜尋研究人員 (Researcher Discovery) 組織                     | 搜尋提示 ⑦ |
|------------------------------------------------------------|--------|
| <i>新增</i><br>Search authors using: ● 作者姓名 ─ ORCID ─ 關鍵字    |        |
| 輪入姓氏 *                                                     | 輸入名字   |
| 輪入機構名稱<br>National Chin-Yi University of Technology Taiwan |        |
|                                                            | 搜尋 Q   |

## 2. 搜尋結果帶出該作者資料,勾選「作者」,點選「顯示文獻」。

| _2                            |     |                                           | 排序方式: | 文獻數量(高至低) | ~      |
|-------------------------------|-----|-------------------------------------------|-------|-----------|--------|
| □ 全部 ~ 願示文獻 Citation overview | 請求會 | 合併作者                                      |       |           |        |
| 作者                            | 文獻  | 機構                                        |       | 城市        | 國家/地區  |
| 1.                            | 279 | National Chin-Yi University of Technology |       | Taichung  | Taiwan |
| ▲ 查看最近的文獻標題 ~                 |     |                                           |       |           |        |

>

3. 於左側,年份請打「2020-2024」,點選

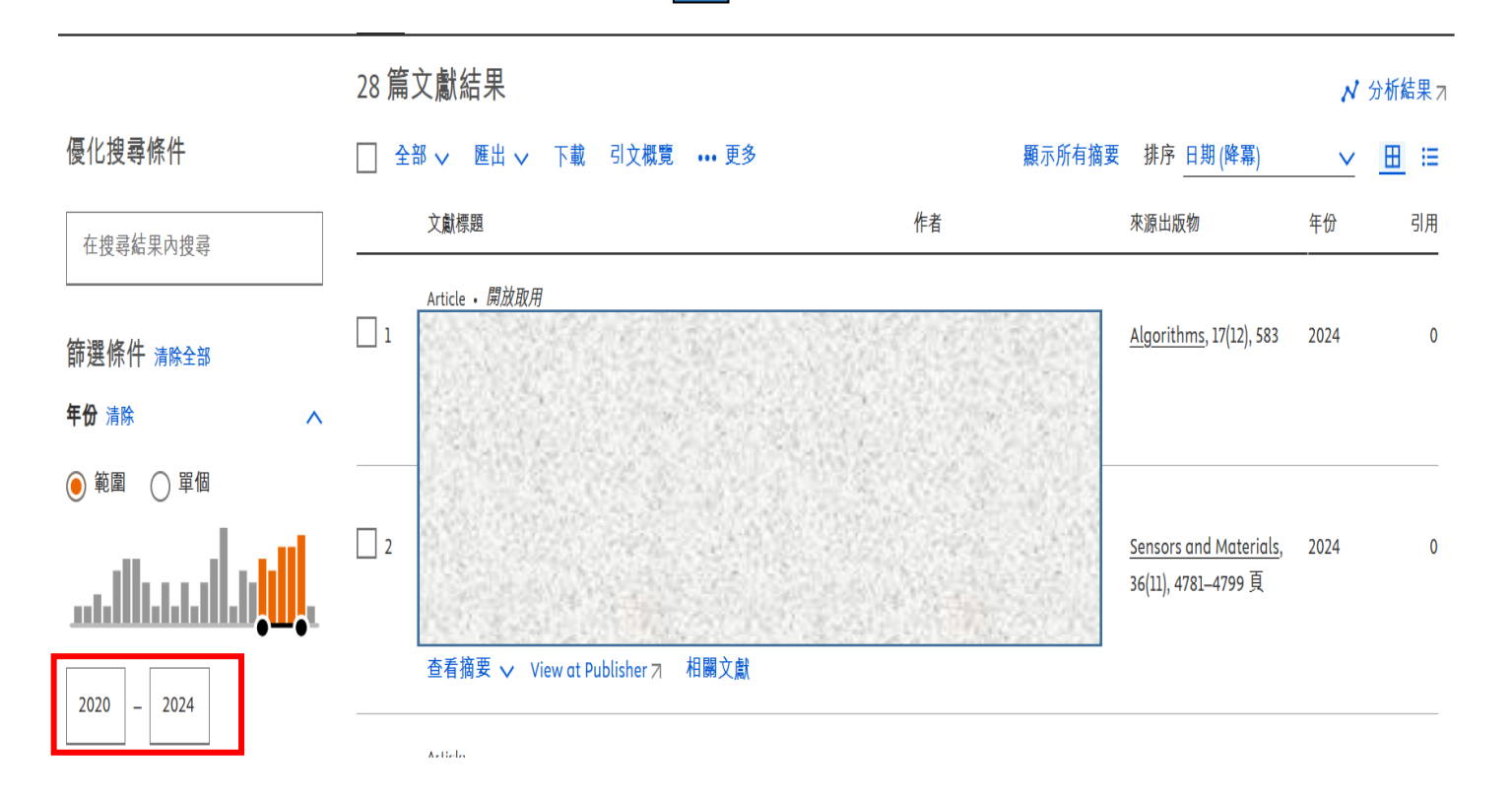

4. 搜尋結果拉至最下方,於每頁顯示選取「200」個搜尋結果/每頁。

| 84                            | na na na na na na na na na na na na na n | 0          |
|-------------------------------|------------------------------------------|------------|
| 查閱摘要 ✓ View at Publisher 相關文獻 | 1                                        | 。 百 苦      |
| 每頁顯示:<br>20<br>50<br>100      | -                                        | ^ <u> </u> |
| 200                           |                                          |            |

5. 勾選「全部」,點選「引文概覽 Citation overview」。

| 在搜尋結果內搜尋        | Q      | 文獻 二次文獻 專利                                    |          |
|-----------------|--------|-----------------------------------------------|----------|
| 優化搜尋結果          |        | 加分析搜尋結果 2. 题示所有摘要 排序方式:                       | 日期(降冪)   |
| 限制範圍 排除         | 1.     | ■全部~ 匯出 下載 Citation overview 查看被引用文獻 加入清單 ••• |          |
| 開放取用            | ^      | 文獻標題 作者 年份 來源出版                               | 反物 被引用文獻 |
| All Open Access | (68) > |                                               |          |
| Gold            | (66) > |                                               |          |
| Bronze          | (1) >  | 851F                                          |          |
| Green           | (7) >  | 查閱摘要 ~ View at Publisher 相關文獻                 |          |
| 瞭解更多            |        |                                               |          |
| 年份              | ^      |                                               |          |
| 2023            | (14) > | 本照体带 √ View at Publisher 扫眼文聲                 |          |
| 2022            | (19) > | 三國洞女 v view at Lubiblier 白國人會                 |          |

## 6. 日期範圍選擇「2024 to 2024」,選擇「排除自我引用 Exclude self citations」。

| <b>引文概述</b><br><sup>25份文件</sup> |      | 二十日<br><sup>文件</sup>          | 355 11<br>引用 h指數 |
|---------------------------------|------|-------------------------------|------------------|
| 日期範圍: 2024 🗸 到 2024 🗸           |      | ■ 排除自我引用 排除書籍引用 ● 隱藏引用次數為 0 的 | 文獻 ① 🔁 出口        |
| Documents                       |      |                               | Citations        |
| 8                               | •    |                               | 160              |
| 6                               |      |                               | 120              |
| 4                               |      |                               |                  |
| 2                               |      |                               | 40               |
| 0                               |      |                               | 0                |
| 2023                            | 2024 | 2025                          |                  |

## 7. 即會出現被引用次數(小計),將帶出的結果移至最下方,於每頁顯示選取「200」個搜尋結果/每頁

| Documents                                         | Year | <2024 | 2024 | Subtotal | >2024 | Total |
|---------------------------------------------------|------|-------|------|----------|-------|-------|
| Total                                             |      | 188   | 143  | 143      | 24    | 355   |
|                                                   | 2024 | 0     | 0    | 0        | 0     | 0     |
|                                                   | 2024 | 0     | 1    | 1        | 0     | 1     |
|                                                   | 2024 | 0     | 1    | 1        | 0     | 1     |
| D 24명 문제: 24 문제인 24명 문제: 24 문제인 24명 문제: 24 문제인 24 | 2024 | 0     | 1    | 1        | 2     | 3     |
|                                                   | 2023 | 0     | 3    | 3        | 0     | 3     |
|                                                   | 2023 | 6     | 15   | 15       | 4     | 25    |
|                                                   |      |       |      |          |       |       |

200

8. 於空白處按右鍵,點選「列印」。

|    |                               |         |                          |                                           |                                                                          |      |       |      | · · · · · · · · · · · · · · · · · · · |       |       |
|----|-------------------------------|---------|--------------------------|-------------------------------------------|--------------------------------------------------------------------------|------|-------|------|---------------------------------------|-------|-------|
|    | Documents                     |         | 上一頁                      | Alt + 向左鍵                                 |                                                                          | Year | <2024 | 2024 | Subtotal                              | >2024 | Total |
|    | Total                         |         | 下一頁                      | Alt + 向右鍵                                 |                                                                          |      | 188   | 144  | 144                                   | 26    | 358   |
| 1  | Framework Integrating Gene    |         | 重新載入                     | Ctrl + R                                  | nprove Virtual Sample Generation                                         | 2024 | 0     | 0    | Ō                                     | 0     | 0     |
| 2  | Automatic Identification of T |         | 另存新檔<br>列印               | Ctrl + S                                  | Aodels                                                                   | 2024 | 0     | 1    | 1                                     | 0     | 1     |
| 3  | Hybrid Approach Combining     |         | 投放                       |                                           | work Models for Diagnosing and Predicting Potential Failures in Smart Ma | 2024 | 0     | 1    | 1                                     | 0     | 1     |
| 4  | An ensemble-acute lymphob     | •       | 透過 Google 智慧鏡頭搜尋         | I                                         | stic leukemia image classification                                       | 2024 | 0     | 1    | 1                                     | 2     | 3     |
| 5  | Citrus dataset for image clas |         |                          |                                           |                                                                          | 2023 | 0     | 3    | 3                                     | 0     | 3     |
| 6  | Stacking Ensemble and ECA-    | <br>313 | 傳送到你的裝置<br>為這個頁面建立 QR 圖碼 |                                           | rks on Classification of Multiple Chest Diseases Including COVID-19      | 2023 | 6     | 15   | 15                                    | 4     | 25    |
| 7  | Combining the Taguchi Meth    |         | 新課成由 <u>立(</u> 新購)       |                                           | Arrhythmia Classification by Using ECG Images with Single Heartbeats     | 2023 | 0     | 5    | 5                                     | 0     | 5     |
| 8  | Traditional chinese god imag  |         | 副碎成十文(柔腔)                |                                           | -                                                                        | 2023 | 0     | 2    | 2                                     | 1     | 3     |
| 9  | Image classification of Chine |         | 檢視網頁原始碼<br>檢查            | Ctrl + U                                  | al neural network                                                        | 2023 | 0     | 3    | 3                                     | 1     | 4     |
| 10 |                               | 1.1 -   | 1.0. i                   | 1.C 11:                                   |                                                                          | 2023 | 10    | 11   | 11                                    | 1     | 22    |
| 2  |                               |         |                          |                                           |                                                                          | 2022 | 3     | 0    | 0                                     | 0     | 3     |
| 32 |                               |         |                          |                                           |                                                                          | 2022 | 35    | 21   | 21                                    | 6     | 62    |
| 6  |                               | 33      |                          | 1214                                      |                                                                          | 2022 | 19    | 13   | 13                                    | 4     | 36    |
| 2  | AN AND                        |         |                          | 12535                                     |                                                                          | 2022 | 5     | 3    | 3                                     | 0     | 8     |
| Z, | a the second                  |         |                          | 1. A. A. A. A. A. A. A. A. A. A. A. A. A. |                                                                          | 2022 | 3     | 0    | 0                                     | 1     | 4     |
|    |                               |         |                          | 12.57                                     |                                                                          | 2022 | 20    | 19   | 19                                    | 1     | 40    |
|    |                               |         |                          | SUP                                       |                                                                          | 2021 | 3     | 10   | 10                                    | 1     | 14    |
| 9  |                               | 24      | 200313                   |                                           |                                                                          | 2021 | 2     | 0    | 0                                     | 0     | 2     |

選擇「橫向」列印(所有頁面均需列印出,部份電腦無法印出全頁面,請於縮放比例處自訂比例如
 60),印出後連同獎勵申請表送研發處審核。

| 2025/3/28 上午9:57                                                                                                    | Scopus - Citation Overview                                                                                                    |                                                                                                    |     |         |               |          |          |          |       |
|----------------------------------------------------------------------------------------------------|----------------------------------------------------------------------------------------------------|----------------------------------------------------------------------------------------------------|-----|---------|---------------|----------|----------|----------|-------|
| Scopus                                                                                                    |                                                                                                    | ۹ 🔳                                                                                                    |     | 列印      |               | 2 張紙     |          |          |       |
| ← Bock to results                                                                                                    |                                                                                                    |                                                                                                    | ŀ   |         |               |          | y Date   | (newest) | ~     |
| Citation overview                                                                                                    |                                                                                                    | 25 358 11<br>Documents Citations b-index                                                                                                    | II. | 網頁      | 全部            | •        | oubtotal | >2024    | Total |
|                                                                                                    |                                                                                                    |                                                                                                    |     |         |               |          |          |          |       |
| Date range: 2034 V to 2034 V<br>Documents                                                                                      | Disclude self citatio                                                                                                    | ns 📄 Exclude book citations 🚫 Hide documents with 0 citations 🚫 🔮 Export Citations                                                                                                    | н   | 份數      | 1             |          | 144      | 26       | 358   |
| 6<br>4                                                                                                    | i                                                                                                    |                                                                                                    | II. | 配置      | 橫向            | •        | 0        | 0        | 0     |
| 0                                                                                                    | 339                                                                                                    | 40<br>0005                                                                                                    | Ŀ   |         |               |          | 1        | 0        | 1     |
| Documents                                                                                                    | Contrast - Contrast                                                                                                    | Sart by Date (reveal)         V           Year         <2024                                                                                                    | II. | 顯示更多設定  |               | ^        | 1        | 0        | 1     |
| Total 1 Framework Integrating Generative Mod 2 Automatic Identification of Tomata Pest                                         | ld with Diffusion Technique to Improve Virbuil Sample Generation<br>In Uning Parallel Deep Learning Models                                                                                             | 188         344         24         20         558           2024         0         0         0         0         0           2024         0         1         1         1                | II. |         |               |          | 1        | 2        | 3     |
| Hybrid Approach Combining Simulated     An ensemble-acute lymphoblastic leuke     Citrus dataset for image classification      | Annealing and Deep Neural Network Moduls for Diagnosing and Predicting Potential Failures in Smort Ma<br>min model for acute imploabilatic Indemnis image classification                               | 2224         0         1         1         0         1           2224         0         1         1         2         3           2222         0         3         3         0         3 |     | 紙張大小    | A4 (210 x 297 | mm) 👻    | 3        | 0        | 3     |
| 6 Stacking Ensemble and ECA-EfficientNet<br>7 Combining the Toguchi Method and Con<br>8 Traditional chinese and image dataset: | NZ Consolutional Neural Networks on Classification of Multiple Chest Diseases Induding COVID-19<br>molutional Neural Networks for Arhythmic Classification by Uning ECC Images with Single HeartSeates | 2023 6 15 15 22<br>2023 0 5 5 0 5<br>2023 0 2 2 1                                                                                                    |     | 每張工作表頁數 | 1             | •        | 15       | 4        | 25    |
| https://www.scopus.com/pages/citationOverv                                                                                     | view?kay=disce?76-1462-48ec-b3c1-95e8ef216b8c&origin=resultslist                                                                                                    | 1/3                                                                                                    |     | 油田      | 西北方           |          | 5        | 0        | 5     |
| 2025/3/28 上午9:57                                                                                                    | Scopus - Citation Overview                                                                                                    |                                                                                                    |     | 运齐      | 汉政追           | •        | 2        | 1        | 3     |
| Documents<br>Totel                                                                                                    |                                                                                                    | Year <2024 2024 Subtotal >2024 Total                                                                                                    |     | 品質      | 600 dpi       | •        |          |          |       |
| Image classification of Chinese medicin     GCS-YOLOV4-Tiny: A lightweight group of                                            | al flowers based on canvolutional neural network canvolution network for multi-stope foult detection                                                                                                   | 2023 0 3 3 4<br>2023 10 11 11 22                                                                                                    |     | HHX.    |               |          | 3        | 1        | 4     |
| 11 Double-Dilation Non-Pooling Convolutio                                                                                      | anal Neural Network for Breast Mass Manimagram Image Classification<br>DVID-39 detection using X-ray and CT Images                                                                                     | 2022 3 0 0 5<br>2022 15 21 21 6 62                                                                                                    |     | 縮放比例    | 自訂            | •        | 11       | 1        | 22    |
| 13 Semantic segmentation of poncreatic m                                                                                       | sedical images by using convolutional neural network                                                                                                    | 2022 19 13 13 36                                                                                                    |     |         |               |          |          |          |       |
| 24 Exploring and selecting reduces to Prec                                                                                     | Int the vers Guicomes of Mus Games                                                                                                    | 2022 5 3 3 0 0                                                                                                    |     |         | 60            | _        | ▼ 0      | 0        | 3     |
| 16 Application of transfer learning and ima                                                                                    | age augmentation technology for tomato pest identification                                                                                                    | 2022 20 19 19 40                                                                                                    |     |         |               |          |          |          |       |
| 17 Image dataset on the Chinese medicina                                                                                       | al blossoms for classification through convolutional neurol network                                                                                                    | 2021 3 20 20 14                                                                                                    |     |         | 710           | TTT NH   | 21       | 6        | 62    |
| 18 A dataset of fortunello margarita image                                                                                     | es for object detection of deep learning based methods                                                                                                    | 2021 2 0 0 0 2                                                                                                    |     |         | يونج          | 47 HX /A |          |          |       |
| 19 Use of machine learning and deep learn<br>≤ Previous 1 2 Next >                                                             | ing to predict the outcomes of major league baseball matches                                                                                                    | 2021 11 5 5 17<br>Display 20 results w                                                                                                    | -   |         |               |          | 13       | 4        | 36    |
|                                                                                                    | · · · ·                                                                                                    |                                                                                                    |     |         |               |          |          |          |       |
| I Features to Predic                                                                                                    | t the Next Outcomes of MLB Games                                                                                                    |                                                                                                    |     |         | 2022          | 5 3      | 3        | 0        | 8     |